## Die Personalwolke als App am Handy

Die Personalwolke passt sich aufgrund der responsive skin an Ihr Endgerät an.

Um sie noch besser nutzen zu können, besteht die Möglichkeit, personalwolke.at als App an den Startbildschirm Ihres Mobilgeräts anzuhängen.

Die Vorgehensweise hängt von dem von Ihnen genutzten Betriebssystem am Mobilgerät ab.

## Android - Hinzufügen einer Website zum Startbildschirm

- 1. Öffnen Sie personalwolke.at am Browser
- 2. Tippen Sie auf die drei Stricke in der rechten unteren Ecke
- 3. Tippen Sie anschließend auf "+ Seite hinzufügen"
- 4. Wählen Sie bei "Hinzufügen der aktuellen Webseite zu" Starbildschirm aus
- 5. Sie haben die Möglichkeit, den Namen der App zu bestimmen oder den vorgeschlagenen Namen zu übernehme.
- 6. Tippen Sie auf "Hinzufügen"
- 7. Folgen Sie anschließend den Anweisungen Ihres Mobilgeräts oder klicken Sie gleich auf "Hinzufügen"
- 8. Das Icon der Personalwolke ist als App auf Ihrem Startbildschirm gespeichert und kann von dort genutzt werden

## Safari/iOS - Hinzufügen einer Website zum Home-Bildschirm

- 1. Öffnen Sie die Personalwolke im Browser
- Tippen Sie auf der Menüleiste.

- 3. Scrollen Sie in der Optionsliste nach unten und tippen Sie bitte auf "Zu Home-Bildschirm hinzufügen"
- 4. Das Icon der Personalwolke wird sofort auf Ihrem Endgerät angezeigt.

## Firefox für Android - Verknüpfung zu einer Website erstellen

- 1. Öffnen Sie die Personalwolke im Browser
- 2. Tippen Sie auf die Menüschaltfläche
- 3. Tippen Sie auf "Zu Verknüpfungen hinzufügen"
- 4. Die Verknüpfung ist nun auf dem Startbildschirm zu sehen.